## Система автоматизации АЗС «БУК TS-G».

Программный модуль «Рабочее место повара АЗС». Версия 1.0.2. от 20.03.2019.

### Содержание

| 1. Введение                            | 1   |
|----------------------------------------|-----|
| 2. Установка                           | 2   |
| 2.1. Установки сервера АЗС             | 2   |
| 2.2. Установка рабочего места повара   | 3   |
| 2.3. Установка дисплея статусов заказа | . 4 |
| 3. Настройка                           | . 5 |
| 3.1. Настройка сервера АЗС             | . 5 |
| 3.2. Настройка рабочего места повара   | 6   |
| 3.3. Настройка дисплея статусов заказа | 7   |
| 4. Работа на рабочем месте повара      | 8   |
| 5. Дисплей статуса заказов             | 13  |
| 6. Дисплей заказа                      | 14  |

## Глава 1. Введение

Разработанное Компанией «Нефтепродукттехника» программное обеспечение «Рабочее место повара АЗС» предназначено для того, чтобы сотрудник автозаправочной станции (далее - АЗС) мог формировать и выдавать заказы.

Настоящее руководство описывает:

- настройку рабочего место повара;
- настройку дисплея статусов заказов;
- описание рабочего места повара;
- описание дисплея статусов заказа;

# Глава 2. Установка

## 2.1. Установки сервера АЗС

Для работы модуля «Рабочее место повара A3C», необходимо установить пакет buk-kitchen на серверном компьютере A3C.

# 2.2. Установка рабочего места повара

Рабочее место повара устанавливается на планшет с Android 6.0 и более новым. Необходимо скачать и установить пакет app-kitchen, который можно скачать по ссылке http://www.bukts.ru/apk/app-kitchen.apk

# 2.3. Установка дисплея статусов заказа

Для дисплея статусов заказа используется приставка с Android 6.0 и более новым, подключенная к экрану. Необходимо скачать и установить пакеты app-tv и Bukts\_g\_ATV, которые можно скачать по ссылкам http://www.bukts.ru/apk/app-tv.apk и http://www.bukts.ru/apk/Bukts\_g\_ATV.apk .

# Глава З. Настройка

### 3.1. Настройка сервера АЗС

Настройка модуля «Рабочее место повара АЗС» происходит изменением информации в файле «/etc/opt/buk-kitchen/buk-kitchen.cfg» на сервере АЗС.

Файл имеет следующий вид:

```
# DBHOST=localhost ;Адрес БД
# DBNAME=ubuk ; имя БД
# DBPORT=5432 ; порт БД
# DBUSER= ; пользователь БД
# DBPASS= ; пароль пользователя БД
# LOGDIR=/var/opt/buk-kitchen/log ; папка с лог данными
# INTERVAL=20 ; время отображения информации о том, что транспортное
средство заправилось на дисплее статуса заказа
```

В модуле «конфигуратор магазина» в закладке «рабочие места» необходимо создать рабочее место «Кухня кафе», указать его ір адрес и уникальный номер рабочего места. Более подробно в описании модуля «конфигуратор магазина».

В модуле «конфигуратор магазина» необходимо создать пользователей с правами на «Приготовление блюд», «Выдача блюд». Более подробно в описании модуля «конфигуратор магазина».

В модуле «конфигуратор магазина» необходимо в настройках включить «Отправлять заказ на приготовление повару». Более подробно в описании модуля «конфигуратор магазина».

# 3.2. Настройка рабочего места повара

Необходимо настроить статический ір адрес внутри АЗС на планшете.

После первого запуска установленной программы «BUK TS-G Кухня», программа запросит адрес сервера. Адрес сервера A3C «http://ip:8003», где вместо ір необходимо указать ір адрес сервера. Введенные данные будут сохранены на устройстве и при следующем запуске не будут запрашиваться.

Если есть необходимость сменить адрес сервера, то надо удалить файл «/ Notes/config» на планшете. Адрес будет запрошен при следующем запуске.

# 3.3. Настройка дисплея статусов заказа

После первого запуска установленной программы «BUK TS-G Кухня», программа запросит адрес сервера. Адрес сервера A3C «http://ip:8003/ display.php?ad=0», где вместо ір необходимо указать ір адрес сервера. Введенные данные будут сохранены на устройстве и при следующем запуске не будут запрашиваться.

Если есть необходимость сменить адрес сервера, то надо удалить файл «/ Notes/config» на планшете. Адрес будет запрошен при следующем запуске.

## Глава 4. Работа на рабочем месте повара

После запуска приложения «BUK TS-G Кухня» на планшете, будет запрошено имя пользователя и пароль, если в текущей смене еще никто не вводил данную информацию на данном рабочем месте.

#### Рисунок 4.1.

| A                                          |
|--------------------------------------------|
| Авгоризация в системе<br>Имя пользователя: |
| Выберите пользователя                      |
| Пароль:                                    |
|                                            |
| Войти                                      |
|                                            |
|                                            |
|                                            |
|                                            |

Необходимо выбрать из списка пользователей пользователя. В списке отображаются только пользователи, у которых есть права на «Приготовление блюд» или «Выдача блюд».

#### Рисунок 4.2.

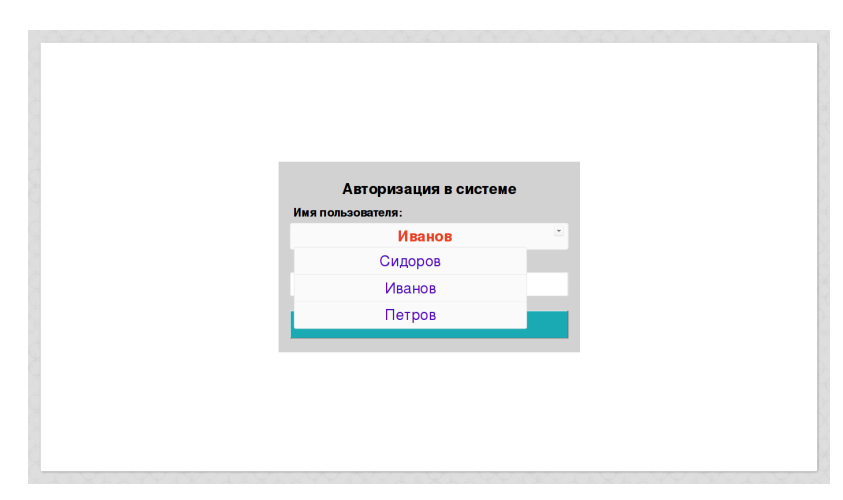

После выбора пользователя необходимо нажать на поле ввода пароля и на виртуальной клавиатуре ввести пароль. Пароль на экране не отображается.

#### Рисунок 4.3.

|    | Авторизация в системе   |  |
|----|-------------------------|--|
| 1  | пользователя:<br>Петров |  |
| Па | роль:                   |  |
| •• | •                       |  |
|    | Войти                   |  |
|    |                         |  |
|    |                         |  |
|    |                         |  |
|    |                         |  |

Если введен правильный пароль, то на экране отобразится основное окно работы повара.

#### Рисунок 4.4.

| Рабочее м        | есто:Планшет |        | 0         | Поль                 | зователь: Петров 📑 |
|------------------|--------------|--------|-----------|----------------------|--------------------|
| Заказы:<br>Номер | Место выдачи | Статус | Артикул   | ран.<br>Наименование | Кол-во Тип         |
| 594              | Улица        | Новый  |           |                      |                    |
| 595              | Улица        | Новый  |           |                      |                    |
|                  |              |        |           |                      |                    |
|                  |              |        |           |                      |                    |
|                  |              |        |           |                      |                    |
|                  |              |        |           |                      |                    |
|                  |              |        | Brafon    | K BURGUO             | Burguo             |
|                  |              |        | B patters | к выдаче             | Быдано             |

Для выхода пользователя из системы необходимо нажать на значок выхода в верхнем правом углу. Модуль «Рабочее место повара АЗС» попросит подтвердить выход и при положительном ответе отобразит окно ввода имени пользователя и пароля.

Наименование рабочего места, введенное в «Конфигураторе магазина» отображается в верхнем левом углу.

В левой части отображается таблица текущих заказов. Новые заказы отображаются красным цветом, в работе – желтым, а на выдаче – зеленым.

При появлении нового заказа, планшет выдает звуковой сигнал.

После нажатия на один из заказов, в правой таблице отобразится список товара в заказе. В поле «Тип» отображается товар, который требует приготовления.

#### Рисунок 4.5.

|       |              |        | Артикул | Наименование            | Кол-во | Тиг |
|-------|--------------|--------|---------|-------------------------|--------|-----|
| номер | место выдачи | Статус | 1022854 | Каша гречневая с маслом | 2-0    | +   |
| 594   | Улица        | Новый  |         | 215rp                   |        |     |
| 595   | Улица        | Новый  |         |                         |        |     |
|       |              |        |         |                         |        |     |
|       |              |        |         |                         |        |     |
|       |              |        |         |                         |        |     |
|       |              |        |         |                         |        |     |
|       |              |        |         |                         |        |     |
|       |              |        |         |                         |        |     |
|       |              |        |         |                         |        |     |

Ниже списка товара заказа отображаются кнопки, которые меняют статус заказа. Зеленым цветом отображаются кнопки, доступные к текущему заказу, серым – не доступные. При нажатии на кнопку проверяются права на данное выполнение. Если у пользователя нет прав, то отобразится сообщение об ошибке.

#### Рисунок 4.6.

|       |              | 0                   | Артикул       | Наименование         | Кол-во    | Тиг |
|-------|--------------|---------------------|---------------|----------------------|-----------|-----|
| Номер | Место выдачи | Статус              | 1022854       | 🚹 Каша гречневая с м | аслом 2-0 | +   |
|       |              |                     |               | 215rp                |           |     |
| 595   | Улица        | У пользователя Петр | оов отсутству | иот права на         |           |     |
|       |              | пригото             | зление блюд.  |                      |           |     |
|       |              |                     | ОК            |                      |           |     |
|       |              |                     |               |                      |           |     |
|       |              |                     |               |                      |           |     |
|       |              |                     |               |                      |           |     |

Если права есть, то статус выбранного заказа изменится. Изменится цвет заказа в списке заказов и изменятся доступные действия с заказом.

#### Рисунок 4.7.

|       |              |           | Артикул | Наименование              | Кол-во | Тиг |
|-------|--------------|-----------|---------|---------------------------|--------|-----|
| номер | место выдачи | Статус    | 1022854 | 🚹 Каша гречневая с маслом | 2-0    | +   |
| 594   | Улица        | Готовится |         | 215rp                     |        |     |
| 595   | Улица        | Новый     |         |                           |        |     |
|       |              |           |         |                           |        |     |
|       |              |           |         |                           |        |     |
|       |              |           |         |                           |        |     |
|       |              |           |         |                           |        |     |
|       |              |           |         |                           |        |     |
|       |              |           |         |                           |        |     |
|       |              |           |         |                           |        |     |

Если перед название товара присутствует символ синего восклицательного знака, то в данном товара имеются изменения в рецептуре. При нажатии

на данный знак появится окно со списком изменений в рецептуре. Для закрытия окна необходимо нажать кнопку "Закрыть" в нижней части окна.

#### Рисунок 4.8.

| Haven | Maara purauu | Артикул              | Наименование | Кол-во | Ti |
|-------|--------------|----------------------|--------------|--------|----|
| помер | место выдачи |                      | вая с маслом | 2-0    |    |
| 594   | Улица        | Клиент отказался от. |              |        |    |
|       |              | 1010224 Соль         |              |        |    |
|       |              |                      |              |        |    |
|       |              |                      |              |        |    |
|       |              |                      |              |        |    |
|       |              |                      |              |        |    |
|       |              |                      |              |        |    |
|       |              |                      |              |        |    |
|       |              |                      |              |        |    |
|       |              | Закрыть              | _            |        |    |
|       |              | Закрыть              | _            |        |    |
|       |              | Закрыть              |              |        |    |

Для указания количества произведенного товара необходимо нажать на поле количество. Появится окно, в котором можно указать изменение количества.

#### Рисунок 4.9.

|       |              |             |                  | Наименование | Kon-Ro   | Тип |
|-------|--------------|-------------|------------------|--------------|----------|-----|
| Номер | Место выдачи | CTOTIO      | APTING/1         | вая с ма     | слом 2-0 | +   |
| 594   | Улица        | Отменить п  | роизведенные(=0  | )            |          |     |
| 595   | Улица        | Уменьшить   | произведенные(-1 | )            |          |     |
|       |              | Увеличить г | произведенные(+1 | )            |          |     |
|       |              | Произ       | вести все(=2)    |              |          |     |
|       |              | з           | Закрыть          |              |          |     |
|       |              |             |                  |              |          |     |
|       |              |             |                  |              |          |     |

Отменить произведенные - установить количество произведенных ноль. Уменьшить произведенные - уменьшить количество произведенных на 1. Увеличить произведенные - увеличить количество произведенных на 1. Произвести все - установить количество произведенных, равное количеству заказанных. Закрыть - закрыть окно установки произведенных товаров.

Если установлено, что произведена только часть товара, то строка с товаром подсвечивается желтым цветом.

#### Рисунок 4.10.

|       |              |           | Артикул | Наименование              | Кол-во | Тип |
|-------|--------------|-----------|---------|---------------------------|--------|-----|
| номер | место выдачи | Статус    | 1022854 | 🚹 Каша гречневая с маслом | 2-1    | +   |
| 594   | Улица        | Готовится |         | 215rp                     |        |     |
| 595   | Улица        | Новый     |         |                           |        |     |
|       |              |           |         |                           |        |     |
|       |              |           |         |                           |        |     |
|       |              |           |         |                           |        |     |
|       |              |           |         |                           |        |     |
|       |              |           |         |                           |        |     |
|       |              |           |         |                           |        |     |
|       |              |           |         |                           |        |     |

Если установлено, что произведен весь товар, то строка с товаром подсвечивается зеленым цветом.

#### Рисунок 4.11.

|       |              |           | Заказ: 594 |                                   |        |    |
|-------|--------------|-----------|------------|-----------------------------------|--------|----|
| Номер | Место вылачи | Статус    | Артикул    | Наименование                      | Кол-во | Ти |
|       |              |           | 1022854    | Каша гречневая с маслом<br>215 гр | 2-2    | +  |
| 594   | Улица        | Готовится |            | 21010                             |        |    |
| 595   | Улица        | Новый     |            |                                   |        |    |
|       |              |           |            |                                   |        |    |
|       |              |           |            |                                   |        |    |
|       |              |           |            |                                   |        |    |
|       |              |           |            |                                   |        |    |
|       |              |           |            |                                   |        |    |
|       |              |           |            |                                   |        |    |
|       |              |           |            |                                   |        |    |
|       |              |           |            |                                   |        |    |

После изменения статуса заказа на «Выдано», заказ исчезает из списка заказов.

#### Рисунок 4.12.

| 11    | M            | 0      | Артикул | Наименование                     | Кол-во | Тиг |
|-------|--------------|--------|---------|----------------------------------|--------|-----|
| номер | место выдачи | Статус | 1022854 | <b>і</b> Каша гречневая с маслом | 2-2    | +   |
| 595   | Улица        | Новый  |         | 215rp                            |        |     |
|       |              |        |         |                                  |        |     |
|       |              |        |         |                                  |        |     |
|       |              |        |         |                                  |        |     |
|       |              |        |         |                                  |        |     |
|       |              |        |         |                                  |        |     |
|       |              |        |         |                                  |        |     |
|       |              |        |         |                                  |        |     |
|       |              |        |         |                                  |        |     |

## Глава 5. Дисплей статуса заказов

Для работы дисплея статуса заказов необходиимо переключить телевизор(экран) на вход HDMI, к которому подключена приставка(по умолчанию HDMI 1). На экране приставки выберите приложение "BUK TS-G".

После запуска программы «BUK TS-G» на ТВ приставке будет отображено окно клиента

#### Рисунок 5.1.

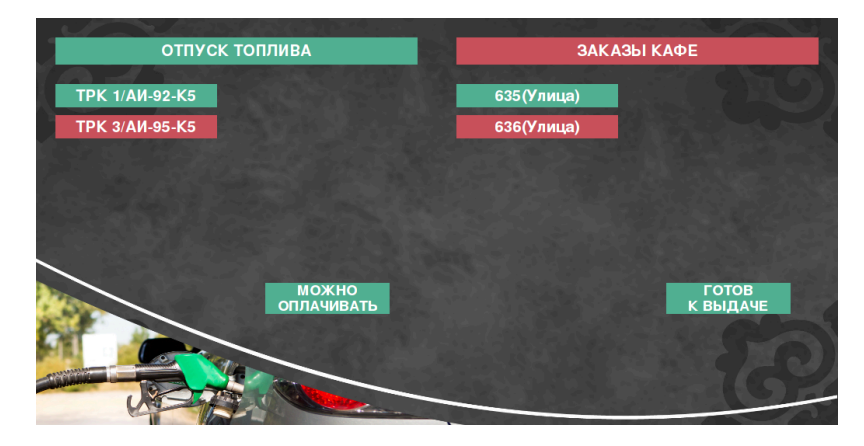

В левой части отображаются заправки, которые сейчас выполняются. Красным цветом отображаются ТРК, которые сейчас отпускают топливо. Зеленым цветом отображаются ТРК, которые ждут оплаты или были недавно оплачены.

В правой части экрана отображаются заказы кафе. Красным цветом отображаются заказы кафе в работе. Зеленым цветом отображаются заказы кафе, готовые к выдачи.

## Глава 6. Дисплей заказа

Дисплей заказа отображает список заказанного клиентом.

До начала заказа на дисплее заказов отображается номер ТРК, около которой установлен дисплей.

Рисунок 6.1.

### TPK №

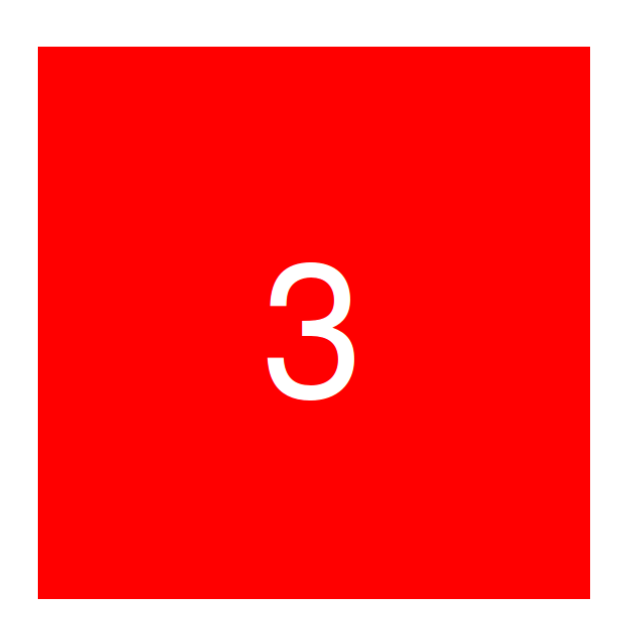

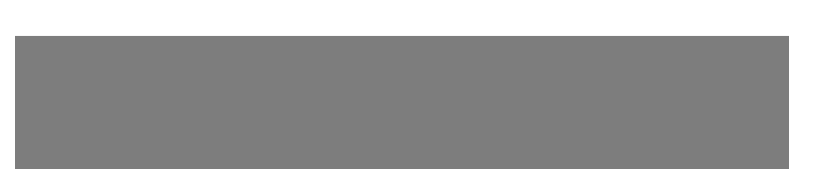

После ввода заказанного топлива, на дисплее заказа отображается информация о заказе.

#### Рисунок 6.2.

#### Номер заказа: 33

Топливо:

ТРК №3, Аи-95-К5: 2.180л, цена 45.69 руб. на сумму 99.60 руб.

ИТОГО СУММА ВАШЕГО ЗАКАЗА: 99.60 руб.

Если заказ верный, то клиент его подтверждает, и оператор включает ТРК. На дисплее покупателя загорается красный знак, что идет заправка и трогаться запрещено.

#### Рисунок 6.3.

| Номер заказа: 33                                                                |  |  |  |  |
|---------------------------------------------------------------------------------|--|--|--|--|
| <u>Гопливо:</u><br>ГРК №3,Аи-95-К5: 2.19л, цена 45.69 руб. на сумму 100.06 руб. |  |  |  |  |
| ИТОГО СУММА ВАШЕГО ЗАКАЗА: 100.06 руб.                                          |  |  |  |  |
|                                                                                 |  |  |  |  |
|                                                                                 |  |  |  |  |
|                                                                                 |  |  |  |  |
|                                                                                 |  |  |  |  |
|                                                                                 |  |  |  |  |
|                                                                                 |  |  |  |  |
|                                                                                 |  |  |  |  |
|                                                                                 |  |  |  |  |
|                                                                                 |  |  |  |  |
|                                                                                 |  |  |  |  |
|                                                                                 |  |  |  |  |
|                                                                                 |  |  |  |  |
|                                                                                 |  |  |  |  |
| СТОП! Ехать нельзя! Идет заправка!                                              |  |  |  |  |
|                                                                                 |  |  |  |  |
|                                                                                 |  |  |  |  |
|                                                                                 |  |  |  |  |
|                                                                                 |  |  |  |  |

Далее оператор может добавить товар в заказ. Список заказанного товара/ услуг отображается на дисплее заказа.

#### Рисунок 6.4.

#### Номер заказа: 33

#### Топливо:

ТРК №3, Аи-95-К5: 2.19л, цена 45.69 руб. на сумму 100.06 руб.

| Товары кафе   | кол-во, шт | цена, руб | стоимость, руб |
|---------------|------------|-----------|----------------|
| Товар 1034582 | 1.00       | 34.00     | 34.00          |
| Товар 1034581 | 1.00       | 46.00     | 46.00          |

ИТОГО СУММА ВАШЕГО ЗАКАЗА: 180.06 руб.

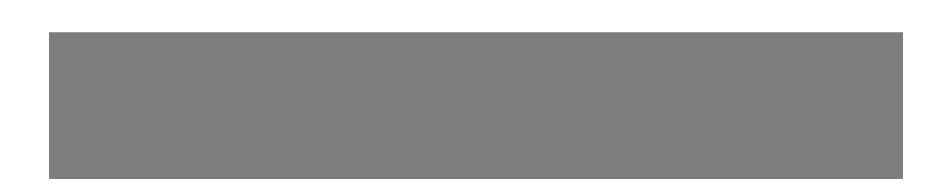

После подтверждения заказа оператор сохраняет заказ. На дисплее заказа отображается сообщение, что можно ехать. Данное сообщение горит 10 секунд(время устанавливается в настройках системы) и переход в начальное состояние(отображение номера ТРК).

Рисунок 6.5.

Номер заказа: 33

Спасибо! Проезжайте к окну выдачи заказа!

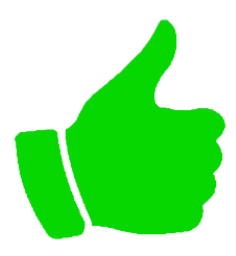

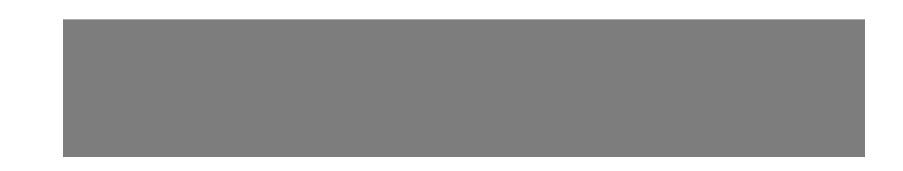